## AutoNation MSRP Health Advisor Call Registration Instructions

 To register for your MSRP Health Advisor call with a Highmark Wellness Coach, click on the following link or use the QR code below:

https://screenings.integratedhealth21.com/signup/autonation

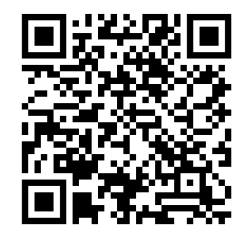

- 2. Complete all required fields and click on "Save & Continue"
- 3. Once you complete your registration you will receive an email to confirm your account.
- In the email look for "To complete registration and to create your password, please <u>click here!</u>" and click on the link.
- 5. Next click "Schedule Here".
- 6. You will be able to select an available appointment by date and time. Use the arrows to select an available appointment time.
- 7. Once you select a date and time click "Schedule".
- 8. You will receive an email confirmation of your appointment.

Note: If you need to reschedule or cancel your appointment please do so no later than 48 hours prior to your scheduled appointment.